Programmering af Ampire Can Bus modul.

| 🐺 Canlog Updat                                                                                 | ter 5.40                               |       | —   |         | $\times$ |
|------------------------------------------------------------------------------------------------|----------------------------------------|-------|-----|---------|----------|
| 120                                                                                            | ▲<br>▼ Read                            | Write |     | Upgra   | de       |
| Login:                                                                                         | am@ampire.de                           |       |     | Logir   |          |
| Password:                                                                                      | •••••                                  |       | ] 🗹 | Remembe | er me    |
| S/N: - SOFT: -<br>Device: No<br>Port: No<br>Internet: Yes<br>Upgrade: Login<br>Upgrade counter | to get this information<br>r: 0        |       |     |         |          |
| A • English                                                                                    | <ul> <li>Looking for device</li> </ul> |       |     |         |          |

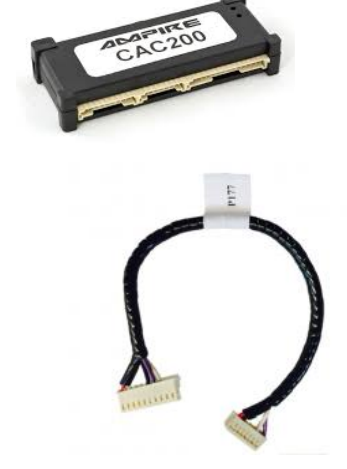

- 1. Tilslut CAC 200 via USB kabel til computeren
- 2. tryk Read for at læse program version
- 3. find program version i <u>https://pdf.ampire.de/ampire/CAC200\_compa.pdf</u>
- 4. indtast program version i det hvide felt og tryk på Write
- 5. tryk på Read for at sikre den rigtige version er blevet lagt i CAC 200

MERCEDES SPRINTER (906) program № : **1164** VW CRAFTER (SY) program №: **2219** MAN TGE (UY) program №: **2451**  Download Integritas software (Maple Reader Interface)

| 💐 Integritas (v0.6.01)                |                  | $\times$ |
|---------------------------------------|------------------|----------|
| ONLINE     Browser Disconnected       | Open<br>Integrit | as       |
| Programmer not connected!     Polling | Webpor           | tal      |
| DECD                                  |                  | C        |

- 1. Tilslut Maple Reader til computeren via USB kabel
- 2. Start Integritas 🛒

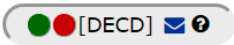

| Serial Nu       | mber:        |            |
|-----------------|--------------|------------|
| Identify Master | Issue Master | New EmPins |

- 3. Åben Integritas Webportal
- 4. Gå til "HF Green"
- 5. Find serienummeret på den master enheden der skal have lavet brikker.
- 6. Læg brikken der skal programmeres på læseren
- 7. Indtast serienummeret og tryk på "Issue Master"

En master brik kan kun bruges en gang. Så snart den har været brugt til at programmere bliver den til en almindelig brik.

Alle eksisterende brikker SKAL omprogrammeres til enheden i samme procedure inden for 2 min. Alle andre programmerede brikker der ikke bliver inkluderet i programmeringen vil ikke længere kunne bruges til den programmeret master.

- 1. Vis master taggen til antennen.
- 2. Fjern master taggen og vis den første bruger tag du vil tilføje.
- 3. Når LED'en lyser igen gentag ovenstående med alle de bruger tags du vil tilføje.
- 4. Når den sidste bruger tag er tilføjet vis master taggen for at afslutte.
- 5. Master taggen er nu blevet til en bruger tag.

### Registrering af kortlæser, lift status og dørkontakt Installationsvejledning:

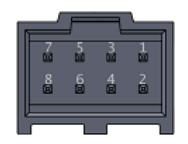

| Pin | Description                 | Remarks                        |
|-----|-----------------------------|--------------------------------|
| 1   | GND: ground                 | required                       |
| 2   | V+: main power supply       | required, +10 +30 VDC          |
| 3   | IGN: vehicle ignition input | required                       |
| 4   | DIN0: Door Contact (4)      | optically isolated, +2 +30 VDC |
| 5   | DIN1: Lift Status (11)      | optically isolated, +2 +30 VDC |
| 6   | DIN2: Card reader in (5)    | optically isolated, active low |
| 7   |                             |                                |
| 8   |                             |                                |

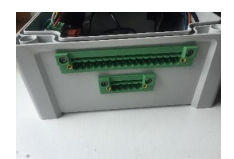

| Pin | Description       | Remarks |
|-----|-------------------|---------|
| 1   | +12VDC            |         |
| 2   | 0VDC              |         |
| 3   | IGNITION          |         |
| 4   | DOOR CONTACT      |         |
| 5   | POWER ON          |         |
| 6   | CENTRAL LOCK      |         |
| 7   | CENTRAL LOCK      |         |
| 8   | CENTRAL LOCK      |         |
| 9   | CENTRAL LOCK      |         |
| 10  | REMOTE UNLOCK     |         |
| 11  | LIFT STATUS       |         |
| 12  | CABIN LOCK GROUND |         |
| 13  | NC                |         |
| 14  | NC                |         |
| 15  | LIFT CONTACT      |         |
| 16  | LIFT CONTACT      |         |

| Pin | Description           | Remarks |
|-----|-----------------------|---------|
| 1   | V+: main power supply |         |
| 2   | GND: ground           |         |
| 3   | CAN1-H                |         |
| 4   | CAN1-L                |         |
| 5   | CARD READER IN        |         |

# Opsætning i Mapon partner modul

# Tryk på hver enkelt SW1, SW2, SW3

| Incoming values | Mappings | Last hour | Add mapping Presets |
|-----------------|----------|-----------|---------------------|
| Input           |          | Value     | Updated             |
| Behavior        |          |           | -                   |
|                 |          |           |                     |
| SW1             |          | 0         | 2019-04-30 13:53:58 |
| SW2             |          | 0         | 2019-04-30 13:53:59 |
| SW3             |          | 1         | 2019-04-30 13:50:19 |

# Vælg i drop down menu Switch ON/OFF state (Switcher)

| Edit mapping            |            |   |            | ×                     |
|-------------------------|------------|---|------------|-----------------------|
| Switch ON/OFF state (Sv | vitcher)   |   |            | <u>Delete mapping</u> |
| Value:                  | SW1        | T | 🗹 Realtime | - Add filter - 🔻      |
| Label:                  | Door       |   |            |                       |
| Value On:               | Closed     |   |            |                       |
| Value Off:              | Open       |   |            |                       |
| Unique ID:              | Switch 1 V |   |            |                       |
| Туре:                   | Common V   |   |            |                       |
| Forward this target:    |            |   |            |                       |
|                         |            |   |            | Close Confirm         |
|                         |            |   |            |                       |
| Edit mapping            |            |   |            | ×                     |
| Switch ON/OFF state (Sv | vitcher)   |   |            | Delete mapping        |
| Value:                  | SW2        | ¥ | 🕑 Realtime | - Add filter - 🔻      |
| Label:                  | Lift       |   |            |                       |
| Value On:               | Closed     |   |            |                       |
| Value Off:              | Open       |   |            |                       |
| Unique ID:              | Switch 2 🔻 |   |            |                       |
| Туре:                   | Common V   |   |            |                       |
| Forward this target:    |            |   |            |                       |
|                         |            |   |            | Close Confirm         |
|                         |            |   |            |                       |
| Edit mapping            |            |   |            | ×                     |
| Switch ON/OFF state (Sv | vitcher)   |   |            | Delete mapping        |
| Value:                  | SW3        | T | 🗹 Realtime | - Add filter - 🔻      |
| Label:                  | Cardreader |   |            |                       |
| Value On:               | Scanned    |   |            |                       |
| Value Off:              | Power on   |   |            |                       |
| Unique ID:              | Switch 3 🔻 |   |            |                       |
| Туре:                   | Common V   |   |            |                       |
| Forward this target:    |            |   |            |                       |
|                         |            |   |            | Close Confirm         |

# Read and write opsætning til GPS

| Configuration Repair |                |            |
|----------------------|----------------|------------|
|                      | RESET SAV      | 3          |
| Device: 215038       |                |            |
| READ FROM DEVICE     | WRITE TO DEVIC | E ACTIVATE |

| IO SWITCH2 DEBOUNCE PERIOD | 15 |
|----------------------------|----|
| global                     |    |
| local                      | 1  |
| protected                  |    |
| Device: 215038             |    |

READ FROM DEVICE WRITE TO DEVICE ACTIVATE

| Device: 215038   |                 | $\checkmark$ |
|------------------|-----------------|--------------|
| READ FROM DEVICE | WRITE TO DEVICE | ACTIVATE     |

# Programmering af magnet LEVEL GC092 242

| Route calculation           |                                                          |             |                |              |       |
|-----------------------------|----------------------------------------------------------|-------------|----------------|--------------|-------|
| Calculation<br>preset       | Set pro                                                  | iset        |                |              |       |
| Routes are<br>calculated    | Routes are calculated server-side V2 by GP5 (advanced) 🗸 |             |                |              |       |
| Banded mapp                 | Banded mapping Not used 🗸                                |             |                |              |       |
| Detection bas               | ed on                                                    |             | Distance       | • •          |       |
| Geo-fence radius, meters 20 |                                                          |             |                |              |       |
| Start validatio             | n points                                                 | count       | 0              |              |       |
| Stop detection              | Stop detection time, sec 180                             |             |                |              |       |
| Stop on no da               | Stop on na data timeout, sec 2100                        |             |                |              |       |
|                             |                                                          |             |                |              |       |
| Route detach                | off                                                      | ~           |                |              |       |
| Sea route                   |                                                          |             |                |              |       |
| minimal                     | 4000                                                     | )           |                |              |       |
| water trace<br>distance,    |                                                          |             |                |              |       |
| meters                      |                                                          |             |                |              |       |
|                             | defa                                                     | ult (16     | 0 km/h) 🔹      | ~            |       |
| Max. speed                  | The poi                                                  | nts where   | the speed will | be higher, w | il be |
|                             | automa                                                   | tically ign | ored           |              |       |
| Gearbox Unknown 🗸           |                                                          |             |                |              |       |
| Notes (Device               | 2)                                                       |             |                |              | -     |
|                             |                                                          |             |                |              |       |
| Service Settin              | igs                                                      |             |                |              | -     |
| In service till - clear     |                                                          |             |                |              |       |
| Service comments            |                                                          |             |                |              |       |
|                             |                                                          |             |                |              |       |
| Installed fuel sensors      |                                                          |             |                |              |       |
|                             |                                                          |             | Cres           | ate preset   | SAVE  |

### Programmering af **LEVEL** GC095 253

### Rigtig firmware ser sådan ud:

| Firmware: | 6.08                               |
|-----------|------------------------------------|
| CFG       | UNI v8, Track + Rides, 1,1:00,0:00 |

Send SMS commands:

Skriv i text boks: picola profile 1,1 og tryk send picola RIDES og tryk send

| Commands History 5M5 History |   |  |  |
|------------------------------|---|--|--|
| RAW_COMMAND (sms)            | ~ |  |  |
| Scheduled command            |   |  |  |
| SEND ←                       |   |  |  |
| text: picola profile 1,1     |   |  |  |

| Route calculation                                                       |                                                                                     |                    |  |  |
|-------------------------------------------------------------------------|-------------------------------------------------------------------------------------|--------------------|--|--|
| Calculation<br>preset                                                   | Calculation Set preset                                                              |                    |  |  |
| Routes are<br>calculated                                                | server-side V2 by GPS (advanced) 🗸                                                  |                    |  |  |
| Banded mapp                                                             | ing                                                                                 | Not used 🖌         |  |  |
| Detection based on                                                      |                                                                                     | Distance 🗸         |  |  |
| Geo-fence rac                                                           | lius, meters                                                                        | 20                 |  |  |
| Start validatio                                                         | n points count                                                                      | 2                  |  |  |
| Stop detection                                                          | n time, sec                                                                         | 180                |  |  |
| Stop on no da                                                           | ta timeout, sec                                                                     | 601                |  |  |
| Route detach                                                            | off 🗸                                                                               |                    |  |  |
| Sea route<br>filtering<br>minimal<br>water trace<br>distance,<br>meters | 4000                                                                                |                    |  |  |
| Max. speed                                                              | Asx. speed The points where the speed will be higher, will be automatically ignored |                    |  |  |
| Gearbox Unknown 🗸                                                       |                                                                                     |                    |  |  |
| Notes (Device)                                                          |                                                                                     |                    |  |  |
|                                                                         |                                                                                     |                    |  |  |
| Service Settings                                                        |                                                                                     |                    |  |  |
| In service till - clear                                                 |                                                                                     |                    |  |  |
| Service comme                                                           | nts                                                                                 |                    |  |  |
| Installed fuel sensors                                                  |                                                                                     |                    |  |  |
|                                                                         |                                                                                     | Create preset SAVE |  |  |

### Programmering af startspærre

#### Send command til gps'en

| Commands History SMS History |   |
|------------------------------|---|
| RELAY                        | ~ |
| Scheduled command            |   |
|                              |   |
| state: 1                     |   |
| set_if_stationary: 1         |   |
| set_if_stationary: 1         |   |

#### Hent konfiguration fra gps'en

| Configuration Repair |                 |          |
|----------------------|-----------------|----------|
| Device: 215038       | -               |          |
| READ FROM DEVICE     | WRITE TO DEVICE | ACTIVATE |
|                      |                 |          |

#### Sæt relay default state til "1"

| IO_RELAY_DEFAULT_STATE | 0 | {0,1} | Default state of internal relay |
|------------------------|---|-------|---------------------------------|
| global                 |   |       |                                 |
| local                  | 1 |       |                                 |
| protected              |   |       |                                 |

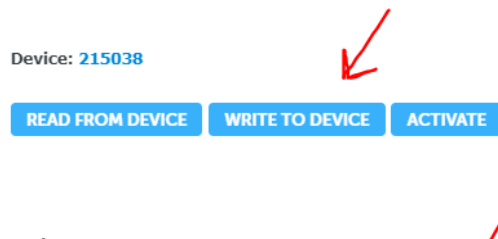

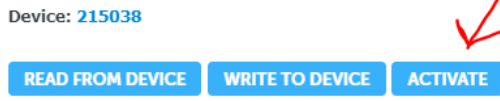

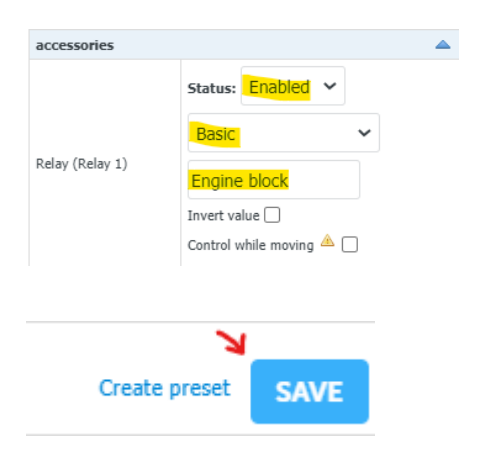